## **EXPERIMENTIERE MIT DER RAUMWIRKUNG**

- Öffne 'RaumwirkungDemo' unter 'Meine Songs', klicke auf das Mischpultsymbol
- Versuche, mit SPURLAUTSTÄRKE einzelne Instrumente weiter nach vorne, andere nach hinten zu verschieben
- Versuche, mit SPURPANORAMA die einzelnen Instrumente auf der Achse links-rechts zu verteilen
- Du musst jeweils das Instrumente-Symbol anklicken um die betreffende Spur zu bearbeiten

21:01 Mittwoch 12. Jan. 🗢 84% 🗔 FX  $\bigcirc$ ? Meine Songs • SPUREINSTELLUNGEN  $\bigcirc$ Spurpanorama  $\bigcirc$ in the interimentation is the trianing on a site interimentation in the second second second second second second \$  $\cap$ 5  $\bigcirc$  $\bigcirc$ Bass  $\bigcirc$ MASTER-EFFEKTE Hall